# Steps to a Successful Registration

#### Appointment Begins 🗘

March 1, 2023 8:00AM

### Know when your enrollment appointment is

This is the earliest day and time students are able to enroll for that semester (it is not an appointment with an advisor). On your SPIRE homepage click "Manage classes -> Enrollment Appointments", then select the semester you will be registering for.

### Make sure your holds are cleared

If you have a hold on your record/account in SPIRE, this could block your registration. To view a hold, log into SPIRE, look on the left side of the screen on your SPIRE home page labeled "Tasks & Help".

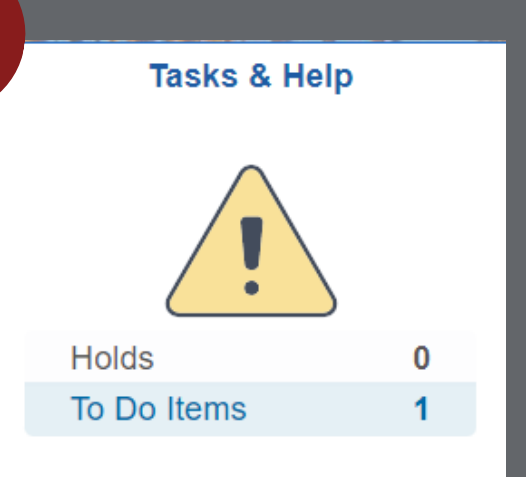

### Student Center **General Academic Info** Advisor & Academic Summary Academic Requirements (ARR) Grades Course History Transfer/Test Credit Transcript Request Graduation Forms & Academic Requests

## **Review your remaining** requirements in your ARR

Click "Academics" on your SPIRE homepage. On the left, click "General academic info -> Academic Requirements (ARR)".

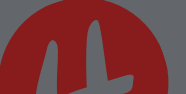

Build a shopping cart with back up options

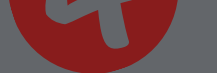

Once you know which courses you need, add them to your shopping cart by going to "Manage classes -> add, drop, and edit classes -> class search, add, & enroll". It is a good idea to add several back up courses to your shopping cart in case your first-choice options become full.

| Spring 2023<br>Undergraduate |   |                    |                |                              |                                               |             |                                   |                |         |                        |             |
|------------------------------|---|--------------------|----------------|------------------------------|-----------------------------------------------|-------------|-----------------------------------|----------------|---------|------------------------|-------------|
| Class & Finals Schedule      | ~ |                    |                |                              |                                               |             |                                   |                | Enroll  | Delet                  | e Validate  |
| Enrollment Appointments      | ~ | Your Shopping Cart |                |                              |                                               |             |                                   |                |         |                        |             |
| Q Add, Drop & Edit Classes   | ^ | Selec              | t Availability | Class                        | Description                                   | Session     | Days and Times                    | Room Instructo | r Units | Seats                  | Preferences |
|                              |   | – c                | Open           | Class 58001: Lecture 01      | ACCOUNTG 221<br>Principles/Financial Accountg | *University |                                   |                | 3.00    | Open                   | Change      |
| How to Enroll in Classes     |   |                    |                |                              |                                               |             | More meeting<br>details available | •              |         | Seats<br>102 of<br>410 | Preferences |
| Schedule Builder             |   |                    |                | Class 58037: Laboratory 01MX |                                               |             |                                   |                |         | Open                   |             |
| Shopping Cart                |   |                    |                |                              |                                               |             | More meeting<br>details available |                |         | Seats<br>1 of 20       |             |
| Class Search, Add & Enroll   |   |                    |                |                              |                                               |             |                                   |                |         |                        |             |

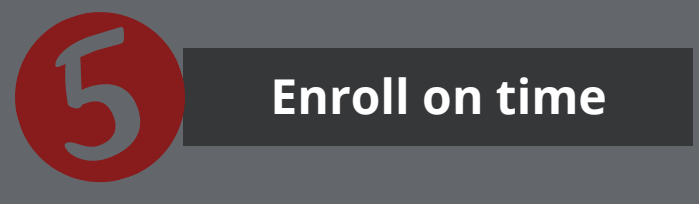

Once your "Enrollment Appointment" time begins, log into SPIRE and click back into your shopping cart. Select the open courses you want to enroll in from your list and hit enroll! You can continue to make changes to your schedule until the add/drop period ends.